Virtual-Reality mit A-FRAME

Nabada Floss

Aufgabenstellung: Bauen Sie sich ein Virtuelles Floss fürs Nabada 2021

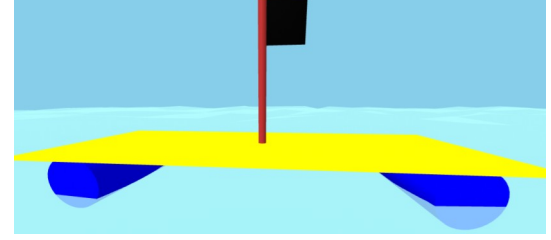

## Aufg 1 : Grundgerüst für ein virtuelles Floss

Laden Sie sich die folgende Datei herunter und entpacken Sie die Datei in ein beliebiges Verzeichnis!

https://nabada3d.de/ down/vr floss.zip

#### Aufg 2.1: Startseite editieren

Wechseln Sie in den ausgepackten Ordner und öffnen Sie die Startseite mit Notepad++ index.html

```
01: <!DOCTYPE html>
02:
                                <html>
03: <head>
 04:
                                                                                                 <meta charset="uft-8" />
05:
                                                                                                 <meta name="viewport" content="width=device-width, initial-scale=1.0" />
                                                                                                 <title>Nabada 2021 in 3D: Bootsidee von Famname, Vorname</title>
06:
 07:
                                                                                                  <script src="https://aframe.io/releases/1.0.4/aframe.min.js"></script></script>
 08:
 09:
```

```
<script src="https://cdn.rawgit.com/tizzle/aframe-orbit-controls-component/</pre>
                     v0.1.14/dist/aframe-orbit-controls-component.min.js"></script>
10:
             <script src="https://unpkg.com/aframe-extras.ocean</pre>
11:
                     @6.0.0/dist/aframe-extras.ocean.min.js"></script>
12:
             <stvle>
                             { background:black; color:white;}
13:
                     body
14:
                     a-scene { height:80vh;}
                             { display:inline; font-size:3vw;}
15:
                     h1
             </style>
16:
17: </head>
18: <body>
19: <center>Nabada 2021 in 3D<br/>
20: <h1>Thema / Motto </h1>
21: <a-scene embedded >
             <a-entity id="donauwellen"
22:
23:
                     ocean="density: 20; width: 50; depth: 50; speed: 4" rotation="-90 0 0"
24:
                     material="color:blue; opacity: 0.75; metalness: 0; roughness: 1"
25:
             ></a-entity></a>
             <a-entity id="camera" wasd-controls="" position="0 1.6 4" camera="fov:80; zoom:1;"</pre>
26:
                     orbit-controls="target:#boot; autoRotate:false;
27:
28:
                             enableDamping:true; dampingFactor:0.125;
29:
                             rotateSpeed:0.25; minDistance:3; maxDistance:100;"
             ></a-entity>
30:
             <a-sky color="skyblue"></a-sky>
31:
             <a-entity id="boot">
32:
                     <a-sphere
                                position=" 0 0 0" color="lime" radius="0.03" ></a-sphere>
33:
34:
35:
             </a-entity>
36: </a-scene>
    gebaut von <b>Vorname Famname</b>
37:
38: </center></body></html>
```

| Zeile 12-14: | Legt Hintergrund und Textfarbe fest, und definiert, dass der Abschnitt |  |  |  |
|--------------|------------------------------------------------------------------------|--|--|--|
|              | a-scene 80% der Höhe des Browserfensters einnehmen soll                |  |  |  |
|              | Headlines der Catl sollen Umbruch erzeugen und 4vw hoch sein           |  |  |  |
| Zeile 21:    | Hier beginnt die Virtuelle Welt mit speziellen a-xxxx Tags             |  |  |  |
| Zeile 23:    | Integriert einen Ocean mit Wellen als Hintergrund                      |  |  |  |
| Zeile 26:    | Camera bei x=0.0 m y=1.6 m z=4.0 m! mit Orbit -Navigation              |  |  |  |
| Zeile 31:    | Spannt einen Himmel über der Welt auf Farbe="skyblue"                  |  |  |  |
| Zeile 32:    | Öffnet einen Abschnitt mit dem Namen <b>boot</b>                       |  |  |  |
| Zeile 33     | Hier wird Definition des Boots abgelegt                                |  |  |  |
|              | Sphere=Kugel bei x=0 y=0 z=0 mit r=3cm NullpunktMarkierung             |  |  |  |
| Zeile 36     | Schliesst ihre 3D- Welt                                                |  |  |  |
|              |                                                                        |  |  |  |

#### Camera

| x= <b>0</b> m   | also genau in der Mitte x-=links x+=rechts      |
|-----------------|-------------------------------------------------|
| y= <b>1.6</b> m | also in Augenhöhe Durchschnittsmensch           |
| z= <b>4.0</b> m | Entfernung vom Nullpunkt des KoordinatenSystems |

Orbit Navigation:Sie können das 3D-Objekt mit der Maus in jeder Richtung frei drehen!! wasd-Controls: Sie können das 3D Objekt auch mit den Tasten **w a s d** bewegen

## Aufg 2.1 MyWorld Basis-Navigation

Tragen Sie zunächst Ihren Namen ein in Zeile 6 bzw. Zeile 37

Starten Sie dann die Seite in ihrem Lieblingsbrowser(Microsoft-Edge supported AFrame nicht vollständig) Die Seite sollte mit einem VR-Fenster dargestellt werden.

| Sie können fol | gende <b>Tasten</b> | testen |
|----------------|---------------------|--------|
|----------------|---------------------|--------|

| W    | =      | Zoom in => "näher ran"                                                                                        |
|------|--------|----------------------------------------------------------------------------------------------------|
| S    | =      | Zoom out=>"weiter weg"                                                                                        |
| Α    | =      | Drehung => nach links                                                                                         |
| D    | =      | Drehung=>nach rechts                                                                                          |
| Ctrl | -Alt-I | Startet den World-Inspector<br>mit erweiterter Navigation<br>und einer erschlagenden Fülle<br>von Zusatzinfos |

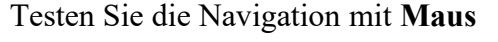

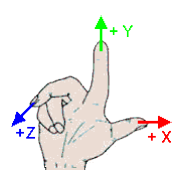

Wenn Sie auf das VR-Icon im Weltfenster klicken geht die Welt in den Vollbildmodus. Auf Handys mit zwei Bildern für linkes und rechtes Auge und Support für 3D-Brillen!

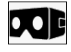

# Aufg 2.2 Zwei weisse Fässer als Schwimmhilfe

Der erste Schritt zu einem virtuellen Nabada -Floss sind 2 Fässer

Fässer lassen sich als **weisse Cylinder** in eine Virtuelle 3D-Welt einfügen mit einem Radius von **radius=0.3** m und

einer Höhe(=Fasshöhe) von width=1.8 m

| Der Mittelpunkt des Boots ist bei x=0 y=0 z=0 (markiert mit kleiner grüner Kug | gel) |
|--------------------------------------------------------------------------------|------|
| Die Position der 2 Fässer ist dann folgende:                                   |      |

| "links"         | <b>x=-2.0</b> m (links)      | <b>y=0.0</b> m über dem Wasser | z=0.0 |
|-----------------|------------------------------|--------------------------------|-------|
| "rechts         | <b>x=+2.0</b> m (rechts)     | <b>y=0.0</b> m über dem Wasser | z=0.0 |
| Weil ein Zvlind | ler per Voreinstellung "stel | nt".                           |       |

müssen wir jeden Zylinder in der X-Achse noch um 90 Grad drehen

<a-cylinder position="-2.0 0.0 0.0" color="white" radius="0.30" height="1.80" rotation="90 0 0" ></a-cylinder>
<a-cylinder position=" 2.0 0.0 0.0" color="white" radius="0.30" height="1.80" rotation="90 0 0" ></a-cylinder></a></a>

Fügen Sie die obigen Zeilen im Abschnitt "boot" Ihrer **index.html** zu und starten Sie die Datei im Browser.

## Aufg 2.3 Floss mit Bodenplatte

Nächster Schritt zum virtuellen Floss ist eine Bodenplatte

In der A-Frame Syntax ist das eine

```
      Box mit Breite(width)=5.00m
      Dicke(height)=0.05m und Tiefe(depth) von 2.00m

      Die Position ist 0.30 m über dem Wasser (also auf den Fässern mit radius=0.30m)

      <a-box</td>
      position="0" 0.30

      of color="yellow" width="5.00" height="0.05" depth="2.00" ></a-box>
```

Fügen Sie die obige Zeile ihrer **index.html** zu und aktualisieren Sie die Datei im Browser.

## Aufg 2.4 Floss mit Fahnenstange und Flagge

Die Fahnenstange ist ein Zylinder

Position= x=0 m y=1.10 m z=0 m (es muss immer die Mitte des Objekts angegeben werden!!) Radius= 5cm Höhe=1.8m Farbe: braun

Die Fahne selbst ist eine Box

Position= x=0.25 m y=1.75 m z=0 m (es muss immer die Mitte des Objekts angegeben werden!) Breite= 50 cm Höhe=50 cm Dicke=1cm Farbe:schwarz

<a-cylinder position=" 0 1.1 0" color="brown" radius="0.05" height="2.0" ></a-cylinder>
<a-box position=" .25 1.75 0" color="black" width="0.50" height="0.50" depth="0.01" ></a-box>

Fügen Sie die obige Zeilen ihrer index.html zu und aktualisieren Sie die Datei im Browser.

## Aufg 3 Floss mit Texturen

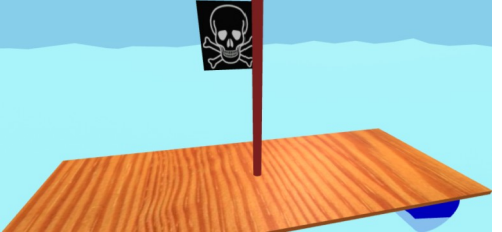

AFrame erlaubt es auf jedes 3D-Objekt **Texturen** zu legen. Dies funktioniert aber **NUR** wenn die 3D-Datei statt über file:/// über das **http://** bzw. **https://** Protokoll geladen wird. ==> man braucht also einen WebServer

- Starten Sie XAMPP-(nur der Apache ist ausreichend) C:\XAMPP\xamppcontrol.exe
- Legen Sie einen Webspace an z.B. c:\xampp\htdocs\floss
- Kopieren Sie ihre index.html und den Ordner \_img in diesen Webspace
- Erweitern Sie ihre **index.html** mit dem folgenden Code:

und geben Sie der Bodenplatte bzw. der Flagge statt einer Farbe eine Texture

| <a-box< th=""><th>position=" 0</th><th>0.30 0"</th><th>src="#wood"</th><th>width="5.0"</th><th>height="0.05"</th><th>depth="2.0"</th><th>&gt;</th></a-box<>                | position=" 0   | 0.30 0" | src="#wood"            | width="5.0"   | height="0.05" | depth="2.0"  | >               |
|----------------------------------------------------------------------------------------------------|----------------|---------|------------------------|---------------|---------------|--------------|-----------------|
| <a-cylinder< td=""><td>position=" 0</td><td>1.10 0"</td><td>color="brown"</td><td>radius="0.05"</td><td>height="2.0"</td><td></td><td><pre>&gt;</pre></td></a-cylinder<>   | position=" 0   | 1.10 0" | color="brown"          | radius="0.05" | height="2.0"  |              | <pre>&gt;</pre> |
| <a-box< td=""><td>position="0.25</td><td>1.75 0"</td><td><pre>src="#flag"</pre></td><td>width="0.50"</td><td>height="0.50"</td><td>depth="0.01"</td><td>&gt;</td></a-box<> | position="0.25 | 1.75 0" | <pre>src="#flag"</pre> | width="0.50"  | height="0.50" | depth="0.01" | >               |

Navigieren Sie im Browser zu http://localhost/floss

## Aufg 4 Floss mit Sonderausstattung

Erweitern Sie ihr Floss mit z.B. folgenden Elementen:

| Sitz                                           | <a-box< th=""></a-box<>                               |
|------------------------------------------------|-------------------------------------------------------|
| Lehne                                          | <a-box .<="" rotation="0 0 10" td=""></a-box>         |
| Wassertank<br>(durchsichtig damit der Füllstar | <a-box <br="" opacity="0.5">nd sichtbar ist!)</a-box> |
| Wasserspritze                                  | <a-cylinder< td=""></a-cylinder<>                     |
| (zwei Zylinder in einander mi                  | t Kegel als Spitze)                                   |

Zippen Sie ihr Floss und laden Sie es hoch unter https://nabada3d.de/vr\_upload/

Mehr über 3D-Welten mit AFRAME:

https://3d.vom-kuhberg.de

https://vrketing.de/tutorial-einfuehrung-in-a-frame/

https://aframe.io/aframe-school/ (englisch)

## Aufg 5 Floss mit Animationen

Die Bühne besteht aus 2 Zylindern und 1 Box

Die ganze Bühne dreht sich um 360 Grad(Y-Achse) in 5.000 sec und wird ewig wiederholt.

Zippen Sie ihr Floss und laden Sie es hoch unter https://nabada3d.de/vr\_upload/

#### Aufg 6 AFRAME-Inspector

Komplexere A-Frame Welten kann man mit dem im Browser integrierten Inspector untersuchen. Dazu drückt man im WebBrowser die Tastenkombination **STRG ALT I** Es öffnet sich ein Fenster mit sehr vielen Detail-Infos zu ihrer AFRAME-Welt. Die Fülle an Infos verwirrt einen Anfänger meist mehr, als dass Sie hilft, ist aber hilfreich zur Fehlersuche

#### Aufg 7 Floss mit 3D-Modellen aus dem Internet

findet man viele vorgefertigte lizenzfreie 3D-Modelle vorzugsweise im **\*.gltf-**Format bzw. **\*.glb**-Format bzw. **\*.obj / \*.mtl** 

Andere 3D Formate wie **\*.stl \*.x3d \*.blender** importiert man z.B in **blender** und exportiert sie dann als **\*.gltf** 

Diese Modelle lassen sich einfach in eigene 3D-Welten mit AFRAME integrieren: <a-assets>

```
<a-asset-item id="mod-spatz" src="assets/_3d/sparrow.gltf"></a-asset-item>
</a-assets>
<a-entity id="spatz" gltf-model="#mod-spatz" scale="0.1 0.1 0.1" ></a-entity></a-entity></a>
```

Hier wird zunächst das 3D Modell geladen (aus dem Ordner assets/\_3d/ ) und dann in die eigene 3D-Welt eingesetzt dabei wird das Modell in x y z jeweils auf 10% skaliert, (sonst wäre das Modell über 10 m gross!) Man kann das Modell auch mit **position="x y z"** auf eine beliebige 3D-Position setzen und mit **animation=".."** animieren lassen (Rotation, Position, Farbe, Durchsichtigkeit...)

```
Beispiele für Animationen:(die zwei "__" nach animation sind wichtig!!)
</!--Drehung -->
<a-entity position="0 0.4 -1" gltf-model="#mod-spatz" scale="0.1 0.1 0.1"
animation_rot="property:rotation; to:0 360 0; dur:3000; loop:true;"
></a-entity>
<!--Bewegung zu neuer Position -->
<a-entity position="-2 0.4 0" gltf-model="#mod-spatz" scale="0.1 0.1 0.1"
animation_pos="property:position; to:2 0.4 0; dur:3000; loop:true;"
></a-entity></a-entity></a>
```

Zippen Sie ihr Floss und laden Sie es hoch unter https://nabada3d.de/vr\_upload/

Offizielle Anmeldung des Boot zum Nabada in 3D unter https://nabada3d.de/anmeldung